## Sisukord

| Samaksas termiņi                               | 3 |
|------------------------------------------------|---|
| Samaksas termiņš līdz konkrētam mēneša datumam | 3 |

## Samaksas termiņi

## Samaksas termiņš līdz konkrētam mēneša datumam

Ja neatkarīgi no rēķina datuma rēķins vienmēr jāapmaksā līdz konkrētam datumam, tad ir jāizveido speciāls samaksas termiņš.

Lai to izdarītu:

1) No galvenās izvēlnes jādodas uz UZSTĀDĪJUMI → Pārdošanas uzstādījumi → Samaksas termiņi

2) Jānospiež poga Pievienot jaunu.

BILDE

3) Tad tiks atvērta jauna samaksas veida kartīte. Tajā jāaizpilda lauki:

• KODS - jāieraksta samaksas termiņa kods jeb īsais apzīmējums.

• NOSAUKUMS - jāieraksta samaksas termiņa nosaukums.

• TIPS - jānorāda opcija Normāls.

• IETEKMĒ - ja apmaksas termiņš ir līdz tam mēnesim, kurā ir rēķins, tad jānorāda opcija **To pašu** mēnesi. Savukārt, ja apmaksas termiņš ir līdz tam mēnesim, kurš ir pēc rēķina datuma mēneša, tad ir jānorāda opcija **Nākamo mēnesi**.

• **DIENA** - jānorāda datums, līdz kuram ir apmaksas termiņš. Piemēram, ja līdz 20. datumam, tad jāieraksta "20", bet, ja līdz mēneša pēdējam datumam, tad jāieraksta "31".

Attēlā samaksas termiņa kartīte gadījumiem, ja samaksas termiņš ir līdz rēķina izrakstīšanas mēneša 20. datumam (piemēram, ja rēķins tiek izrakstīts janvārī un tas jāapmaksā līdz 20. janvārim):

| Sistēmas uzstādījumi 💙   | Pārdošanas uzstādījumi > Samaksas te | rmiņi > L20                               |
|--------------------------|--------------------------------------|-------------------------------------------|
| Galvenie uzstādījumi 💙   | 🚱 Atpakaļ 🗋 Jauns 省 Kop              | pēt 🖻 Dzēst 🛛 Saglabāt Statuss: Saglabāts |
| Finanšu uzstādījumi 💙    | Līdz rēķina mēneša :                 | 20. datumam                               |
| Personāla uzstādījumi 💙  | Maksājumu Grafiks                    |                                           |
| Noliktavas uzstādījumi 🔉 | KODS                                 | L20                                       |
| Pārdošanas uzstādījumi 🗡 | NOSAUKUMS                            | Līdz rēķina mēneša 20. datumam            |
| Artikulu klases          | TIPS                                 | Normāls                                   |
| Atgriešanas kodi         | LĪDZ DATUMAM                         | 0                                         |
| Atlaižu grupas           | IETEKMĒ                              | To pašu mēnesi 🗸                          |
| Atlaižu kodi             | DIENA                                | 20                                        |

Attēlā samaksas termiņa kartīte gadījumiem, ja samaksas termiņš ir līdz tā mēneša, kurš ir pēc rēķina izrakstīšanas mēneša, 20. datumam (piemēram, ja rēķins tiek izrakstīts janvārī un ir jāapmaksā līdz 20. februārim):

| Last update: 2021/12/13 16:01 | lv:tingimus                         | https://wiki.directo.ee/lv/tingimus?rev=1639404076 |
|-------------------------------|-------------------------------------|----------------------------------------------------|
| Sistēmas uzstādījumi 💙        | Pārdošanas uzstādījumi > Samaksas t | ermiņi > LN20                                      |
| Galvenie uzstādījumi 💙        | 📀 Atpakaj 🗋 Jauns 🐴 Ko              | opēt 💼 Dzēst 🛛 Saglabāt Statuss: Saglabāts         |
| Finanšu uzstādījumi 🔷 >       | Līdz nākamā mēneš                   | a 20. datumam                                      |
| Personāla uzstādījumi >       | Makeājumu Grafike                   |                                                    |
| Noliktavas uzstādījumi 💙      | KODS                                | LN20                                               |
| Pārdošanas uzstādījumi 🗡      | NOSAUKUMS                           | Līdz nākamā mēneša 20. datumam                     |
| Artikulu klases               | TIPS                                | Normāls                                            |
| Atgriešanas kodi              | līdz datumam                        | 0                                                  |
| Atlaižu grupas                | IETEKMĒ                             | Nākamo mēnesi 🗸                                    |
| Atlaižu kodi                  | DIENA                               | 20                                                 |

4) Lai saglabātu samaksas termiņa kartīti, tajā jānospiež poga Saglabāt.

From: https://wiki.directo.ee/ - Directo Help

Permanent link: https://wiki.directo.ee/lv/tingimus?rev=1639404076

Last update: 2021/12/13 16:01

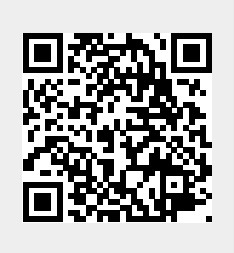